## How to Change Your Major/Concentration

- 1) Sign into your Student Center
- 2) Click on the "Academics" drop-down menu

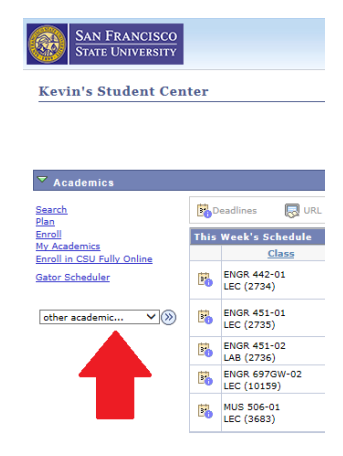

3) Click on "Change Major"

## Kevin's Student Center

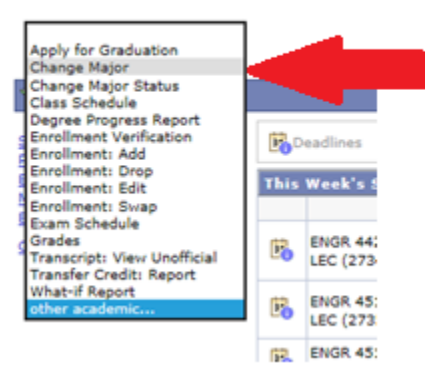

## 4) Follow directions from there

| Current College         | Current Major/Minor      |                  |
|-------------------------|--------------------------|------------------|
| 28                      | COMMNONEBA               |                  |
| Liberal & Creative Arts | Communication Studies-BA | Bachelor of Arts |
| Requested College       | Requested Major/Minor    |                  |
|                         | 2                        |                  |

\*\*\*When you get to this part, do not type anything in the fields, instead:

Step 1) Click on the search icon under "Requested College" and select your college

Step 2) Click on the search icon under "Requested Major/Minor" and select your major/minor